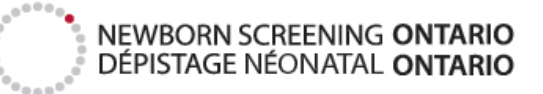

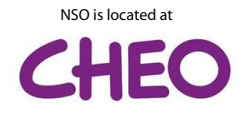

## **Request a Purolator Pickup from Anywhere**

With the new Purolator mobile app, you can now request pickups from a location other than the one assigned to your Track-Kit account. All you need is your mobile phone or tablet (iPhone, iPad, Android). These instructions can be used after entering the sample in Track-Kit and printing the shipping label for your shipment.

\*The images below were generated from an iPhone. The look and feel may vary based on the device but the overall instructions remain the same.

- Download the Purolator mobile app from the AppStore (Figure 1).
- Open the Purolator mobile app and click on the menu bars at the top left and select "Schedule Pickup" (Figure 2).
  - Enter the desired pickup address and location.
  - Enter your name and phone number.
  - Select the date and time-range.
  - You can also request envelopes from the driver if needed.
- Continue onto the next screen and scan the barcode on the shipping label using your phone's camera (Figure 3).
  - You may need to accept a prompt which allows Purolator to use your camera for scanning for the first time.
- Continue and confirm the pickup. You will now see the confirmation number and the status of the shipment on the home page of the app **(Figure 4)**.

|                   | 12:57 PM                         | A 🕅 86% 🗖 |  |  |
|-------------------|----------------------------------|-----------|--|--|
| Q purola          | tor                              | S Cancel  |  |  |
|                   | Purolator<br>usiness<br>★★★☆ 819 | OPEN      |  |  |
| Certer IF 1016 AM | Conter 🍄 4 50 PSI 🖌 🖛            |           |  |  |

| 📲 Bell 🗢           | 1:09 PM                   | 7 🖗 86% 🔲              | 🖬 Bell 奈                                                                                                    | 1:42 PM                                                                                                    | 7 🗭 75% 🔲 | 📲 Bell 奈                                     | 1:12 PM                                     | 1 🏽 83% 🔲    |  |  |
|--------------------|---------------------------|------------------------|----------------------------------------------------------------------------------------------------|----------------------------------------------------------------------------------------------------|-----------|----------------------------------------------|---------------------------------------------|--------------|--|--|
| ≡                  | Schedule Pickup           | Continue               | <                                                                                                    | Scan Barcode                                                                                                    | Help      | ≡                                            | Purolator                                   |              |  |  |
| Google sin         |                           |                        | AIPurote<br>Noto Hit Sametha<br>Noto Hit Sametha<br>O'Trava, ON<br>Kiti Rada<br>O'D-20 Sauzz<br>REF: Newton So | Purolator Express Pa Borg Newborn Screening Ontario 415 Smyth Road OTTAWA, ON K1H 8M8                                                                                                    |           | Enter a tracki                               | ng number / PIN or refe                     | erence       |  |  |
| • Address          | 415 S<br>Ottawa, ON K1H 8 | Smyth Road > M8 Canada |                                                                                                    | 613-738-32<br>600004100000401400805104080964                                                                                                    | 22        | Dro                                          | poff Q                                      | uick Pickup  |  |  |
| <b>Q</b> Pickup At |                           | Front Door >           |                                                                                                    | Scan each package that<br>is to be picked up                                                                                                    |           | • 415 Sm<br>8M8 Ca                           | nyth Road, Ottawa, ON<br>anada              | кін          |  |  |
| 💄 Name             | New                       | born Screening         | DATE: 25 APP<br>PIECES: 1 of/<br>WEIGHT/PO                                                                     | R 2020<br>de 1<br>MDS: 1 LB 4(                                                                                                    |           | • Front Door                                 |                                             |              |  |  |
| S Phone            |                           | (613) 738-3222         | EXP                                                                                                    | OSNE                                                                                                    | R         | Saturday, April 25, 2020, 1:15 p.m 2:15 p.m. |                                             |              |  |  |
| 🗖 Date             | Monday                    | y, April 27, 2020      |                                                                                                    |                                                                                                    |           | Modify                                       | Details Sch                                 | edule Pickup |  |  |
| 🕓 Time             | 10:00                     | a.m 6:00 p.m.          | Purolator's<br>Les Modalités et c                                                                              | Discrete Pin: 332203693///6<br>Exe. Tor<br>published terms and conditions of service apply - see www.purplator.com.<br>conditions de service publiées de Purplator s'appliquent - voir www.purplator.com |           |                                              |                                             |              |  |  |
| 0                  |                           |                        | Cent                                                                                                    | re harcode within markers a                                                                                                    |           | Le co                                        | ning Pickup                                 | In 1 day     |  |  |
| Cat Damind         | 20 Min                    | utes Defeue            | Ba                                                                                                    | arcode will scan automatical                                                                                                    | lv        | Monday, Ap                                   | - 6:00 p.m.<br>oril 27, 2020                |              |  |  |
| Je Set Remina      | er 30 Min                 | utes Before >          | Tr                                                                                                    | y to avoid shadows and glai                                                                                                    | e.        | 415 Smyth                                    | on number: 04994306<br>Road. Ottawa. ON K1H | 8M8 Canada   |  |  |
| 🚔 Request Shi      | pping Supplies            | >                      |                                                                                                    | Done                                                                                                    | -         |                                              |                                             |              |  |  |
| Continue           |                           |                        |                                                                                                    |                                                                                                    |           |                                              | 公 332258674313                              |              |  |  |
|                    | Continue                  |                        |                                                                                                    | Enter Details Manually                                                                                                    |           |                                              |                                             |              |  |  |
| Figure 2           |                           |                        |                                                                                                    | Figure 3                                                                                                    |           |                                              | Figure 4                                    |              |  |  |
|                    |                           |                        |                                                                                                    |                                                                                                    |           |                                              |                                             |              |  |  |

415 Smyth Road, Ottawa, ON K1H 8M8 · Phone 613-738-3222 · 1-877-NBS-8330 · Fax: 613-738-0853 www.newbornscreening.on.ca · NSO@cheo.on.ca · \ @NBS\_Ontario